## **Import Secondary Sales**

Last Modified on 02/09/2024 9:11 am CST

The Import Secondary Sales feature was designed to import data from a secondary source. It requires the import file to be in a CSV format. With a proper format, a secondary (non-Agvance related) set of data may be captured into Agvance. Please consult SSI Support Staff before using this feature and for the file format.

|       | <patronage category=""></patronage> | Cross Ref Category |
|-------|-------------------------------------|--------------------|
| 1     | Chemicals                           | CHM                |
| 2     | Corn                                | CRN                |
| 3     | Feed                                | FD                 |
| 4 🕨   | Fertilizer                          | FERT               |
|       |                                     |                    |
| mport | File Location                       | CustID Match On    |

- Patronage Category Double-click to choose the Agvance Patronage Categories to use.
- Cross Ref Category Enter the cross-reference category next to each corresponding Patronage Category.
- Import File Location Select File Browse to choose the location of the file to be imported.
- CustID Match On Choose an option from the drop-down for the location of the information Agvance should use to match up the Customer in Agvance with the information in the non-Agvance data. If Attribute is selected, the lower drop-down field is enabled to select the specific Attribute.
- Import Select to import the sales information from the file selected.

## How to Create the File

- 1. Import data into Excel.
- 2. Sort data into four columns in the following order: Customer ID, Patronage Category, Units, Dollars.
- 3. A Patron cannot have more than one row per Category.
- 4. Customer IDs must reference either the Customer ID or the Customer Cross-Reference in Agvance.
- 5. Save as a .csv file.

Note: The file cannot contain a header record.

## How to Import the Data File

Note: If Support becomes involved in Importing Secondary Sales, the time is billable at the current hourly rate.

- 1. At Patronage / Capture Activity / Import Secondary Sales, select the location of the import file.
- 2. In the CustID Match On area, select the CustID match from the import file to Agvance.
- 3. Indicate the *Patronage Categories* to be used on the import.
- 4. Insert the character reference in the *Cross Ref Category* that will match the Patronage Category to the import file category.
- 5. Select Import.
- 6. If an error report is generated, modify the Excel file and retry the import.